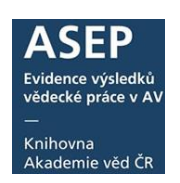

## **Import záznamů z WOS a SCOPUS** (pro autory s individuálním účtem v myASEP)

V případě, že váš výsledek byl zařazen do databáze WOS nebo SCOPUS, můžete využit možnosti importu z těchto databází do ASEP. Je potřeba se přihlásit do svého účtu myASEP.

Import se provádí ve formulářích ARL. Poklikem na ikonu importu z WOS/SCOPUS se otevře vyhledávací okno, zvolíte databázi a zadáte vyhledávací termín. Po potvrzení vyhledaného záznamu se záznam otevře v tzv. přebíracím formuláři. Tento záznam můžete upravovat a uložit/mazat.

Po uložení se záznam zobrazí ve vašem účtu v odkazu Rozepsané záznamy. Zobrazí se také v účtu zpracovatele, který provede formální kontrolu a zveřejní záznam v <u>online katalogu</u>). Po zveřejnění záznamu jej již nemůžete editovat, ale můžete přikládat plné texty, ohlasy, datasety atd.

Doporučujeme dohodnout se se zpracovatelem ve vašem ústavu na postupu při importu záznamů.

Informaci o zařazení nových publikací do databází WOS a SCOPUS je možné získat například na základě nastaveného <u>alertu z WOS a SCOPUS</u>.

1. Po přihlášení do myASEP klikněte na <u>Nový bibliografický záznam</u>, na hlavní liště vyberte ikonu importu záznamů.

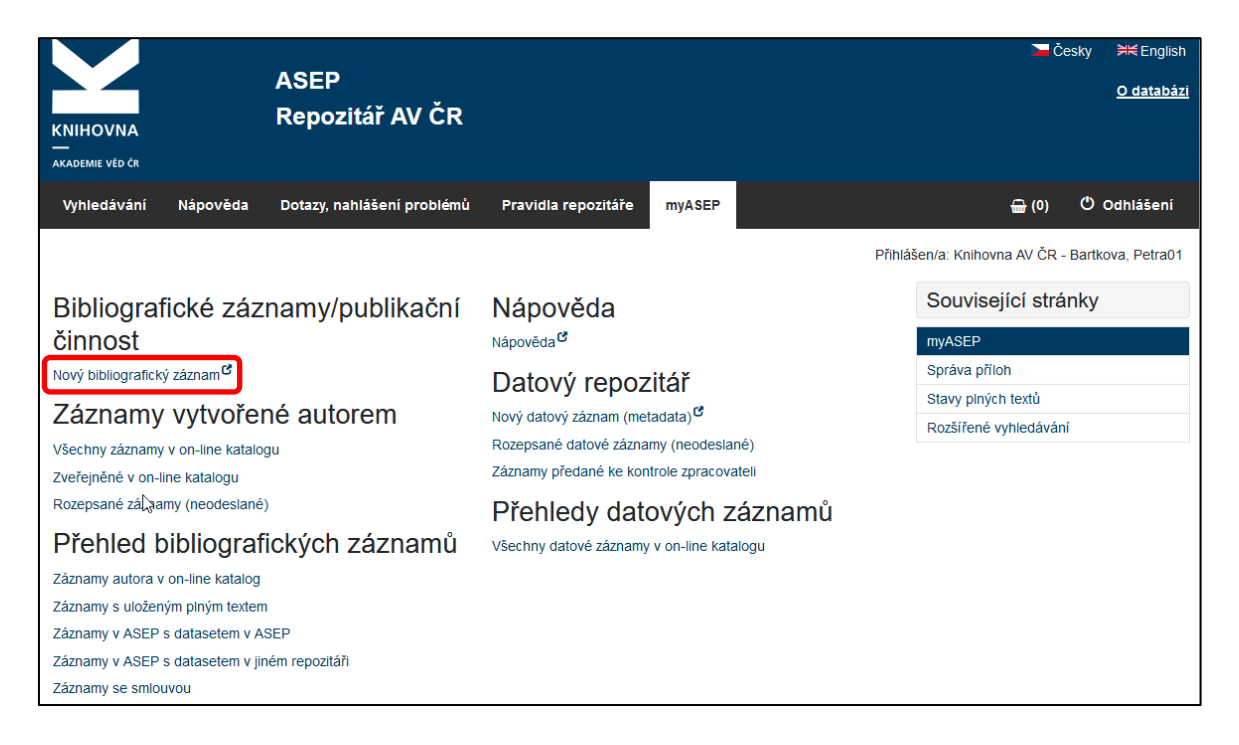

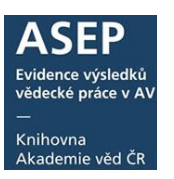

| ASEP              |                            |                                                      |
|-------------------|----------------------------|------------------------------------------------------|
| 🔳 🙆 🎍 🐚 🔗 🗈 📕     | Publikační činnost 🔽 🐙 🔚   | Knihovna AV ČR - Bártková, Petra 🛛 Kontrastní styl 💟 |
| Import WOS/SCOPUS |                            |                                                      |
| import WOS/SCOPUS |                            |                                                      |
|                   |                            |                                                      |
| l i               | Otevřít                    |                                                      |
|                   |                            |                                                      |
|                   | Databaze Publikachi chnost |                                                      |
|                   | formuláře                  |                                                      |
|                   |                            |                                                      |
|                   | Otevřít Zavřít             |                                                      |
|                   |                            |                                                      |

 Otevře se vyhledávací okno, kde zvolíte databázi (WOS nebo SCOPUS) a publikaci vyhledáte podle názvu (doporučeno), autorů, DOI nebo podle ID výzkumníka (ResearcherID nebo ORCID). Vyberete záznam a kliknete na OK.

| <u>Vyhledávání</u>                                     |                                                                                                    | × |
|--------------------------------------------------------|----------------------------------------------------------------------------------------------------|---|
| Názvové údaje 🛛 🔽 asep analytics                       | Vyhledat Db: Wos                                                                                                    |   |
| Vyhledávání                                            | Zobrazení                                                                                                    | ≫ |
| 🔽 Rozšíření 🔲 Fráze 🔛                                  | Základní formát                                                                                                    |   |
| Záznam (1 položek)<br>ASEP ANALYTICS. A SOURCE FOR EVA | [NEODESLÁN] WOS:000353961700153 eng<br>Dolezelova, Jana - Chmelarova, Zdenka<br>ASEP ANALYTICS. A SOURCE FOR EVALUATION AT THE ACADEMY OF<br>SCIENCES OF THE CR.<br>Proceedings of the International Conference on Scientometrics and<br>Informetrics. 14TH INTERNATIONAL SOCIETY OF SCIENTOMETRICS AND<br>INFORMETRICS CONFERENCE (ISSI). 2013 - (Gorraiz, J.; Schiebel, E.;<br>Gumpenberger, C.; Horlesberger, M.; Moed, H.). , (2013), s. 1874-1876.<br>ISBN 978-3-200-03135-7. ISSN 2175-1935 | , |
|                                                        | OK Zrušit                                                                                                    |   |

3. Vyhledané záznamy se zobrazí v tzv. přebíracím formuláři.

| ASEP                                   |                                                                                                    |                 |
|----------------------------------------|----------------------------------------------------------------------------------------------------|-----------------|
| 📧 🕹 🎒 🤗 🖹 🛛 👂 Publikační činnost 🔽 🐙 🗒 | Knihovna AV ČR - Bártková, Petra 🙂 Kontras                                                                                                    | tní styl 🔽      |
| Přebírací formulář WOS/SCOPUS *        |                                                                                                    |                 |
| ⊢ Přebírací formulář WOS/SCOPUS        | - Zobrazovací formát                                                                                                    | <b>&gt;&gt;</b> |
| Manuál ASEP                            | Základní formát 💽 Aktualizovat                                                                                                    |                 |
| Identifikační číslo záznamu new        | [NEODESLÁN] new - KNAV-K 2018 eng<br>Dolezebya Jana - Chmelaroya Zdenka                                                                                             |                 |
|                                        | ASEP ANALYTICS. A SOURCE FOR EVALUATION AT THE AC                                                                                                    | ADEMY OF        |
| Autorské údaje 1.                      | SCIENCES OF THE CR.<br>Proceedings of the International Conference on Scientomet                                                                                    | ics and         |
| Příjmení autora Dolezelova             | Informetrics. 14TH INTERNATIONAL SOCIETY OF SCIENTOL<br>AND INFORMETRICS CONFERENCE (ISSI) 2013 (Corriginal<br>AND INFORMETRICS CONFERENCE (ISSI) 2013 (Corriginal) | IETRICS         |
| Jméno autora Jana                      | Schiebel, E.; Gumpenberger, C.; Horlesberger, M.; Moed, H.                                                                                                    | ). (2013),      |
| Pracovště AV                           | s. 1874-1876. ISBN 978-3-200-03135-7. ISSN 2175-1935                                                                                                    |                 |
| Pracoviště                             | wos                                                                                                    |                 |
| <u>Oddělení autora</u>                 | + - +                                                                                                    |                 |
| Země autora                            |                                                                                                    |                 |
| Role autora 070 - Autor                |                                                                                                    |                 |
| <u>% podl autora</u>                   |                                                                                                    |                 |
| Typ autorské odpovědnosti              |                                                                                                    |                 |
| Korespondující/senior                  |                                                                                                    |                 |
| L Autorské údaje 2.                    |                                                                                                    |                 |
| Přímení autora Chmelarova              | 8                                                                                                    |                 |
| Jméno autora Zdenka                    |                                                                                                    |                 |
| Pracoviště AV                          |                                                                                                    |                 |
| Pracoviště                             |                                                                                                    |                 |
| Oddělení autora                        |                                                                                                    |                 |
| Země autora                            |                                                                                                    |                 |
| Role autora 070 - Autor                |                                                                                                    |                 |
| 96 ppdi autora                         |                                                                                                    |                 |

4. Záznam můžete upravit. Vyberete z rejstříků autory z AV (ikona zeměkoule), zdrojový dokument, doplníte projekty atd.

| ASEP                            |            |                          |                        |                                                                                                    |    |
|---------------------------------|------------|--------------------------|------------------------|----------------------------------------------------------------------------------------------------|----|
| = ÷ 🖨 🐚 🛛 🗞 📃                   | Publikační | činnost 🔽 🐙 冒            |                        | Knihovna AV ČR - Bártková, Petra 🛛 Kontrastní styl                                                                          | ŀ  |
| Přebírací formulář WOS/SCOPUS × |            |                          |                        |                                                                                                    |    |
| – Přebírací formulář WOS/SCOPUS |            |                          |                        | Zobrazovací formát                                                                                                    | >> |
| Manuál ASEP                     |            |                          |                        | Základní formát 🛛 🖌 Aktualizovat                                                                                            |    |
| Identifikační číslo záznamu mew | vyber aut  | ora z reistriku          |                        | [NEODESLÁN] new - KNAV-K 2018 eng                                                                                           |    |
|                                 |            |                          |                        | Dolezelova, Jana - Chmelarova, Zdenka<br>ASEP ANALYTICS. A SOURCE FOR EVALUATION AT THE ACADEMY                             |    |
| Autorské údaje 1.               |            |                          |                        | SCIENCES OF THE CR.                                                                                                    |    |
| Příjmení autora Dolez           | zelova     | 8                        |                        | Informetrics. 14TH INTERNATIONAL SOCIETY OF SCIENTOMETRIC                                                                   |    |
| Jméno autora Jana               |            |                          | -                      | AND INFORMETRICS CONFERENCE (ISSI). 2013 - (Gorraiz, J.;<br>Schiebel E : Gumpenberger, C : Horlesberger, M : Moed, H ) (201 |    |
| Pracoviště AV                   |            |                          |                        | s. 1874-1876. ISBN 978-3-200-03135-7. ISSN 2175-1935                                                                        |    |
| Pracoviště                      |            | Vyhledávání              |                        | ×                                                                                                    |    |
| Oddělení autora                 |            | Osobní iméno             | Whie                   | edat Slovník                                                                                                    |    |
| Země autora                     |            |                          | Zobrazení              | >                                                                                                    |    |
| Role_autora 070 -               | - Autor    |                          | Uživatelský f          | ormát                                                                                                    |    |
| % podi autora                   |            | Záznam (0 položek)       | SYSNO                  | 0108433                                                                                                    |    |
| Tvp autorské odpovědnosti       |            | Doleželová A. : CZ       | Jméno a                | Doleželová Jana                                                                                                    |    |
| Korespondující/sepior           |            | Doleželová Eva : BC-A    | prijmeni<br>Pracoviště | KNAV-K                                                                                                    |    |
|                                 |            | Doleželová Eva : ENTU-I  | Oddělení               | Bibliometrie a scientometrie                                                                                                |    |
| Autorské údaje 2.               |            | Doleželová Jana : KNAV-K | Odkazy                 | <ul> <li>(2) - Konferenční příspěvek (zahraniční konference)</li> </ul>                                                     |    |
| Příjmení autora Chme            | elarova    | Doleželová J. : CZ       |                        | (2) - Zdata (13) - Článek v odborném časonise                                                                               |    |
| Jméno autora Zden               | ka         | Doleželová Marie : UEB-Q |                        | <ul> <li>(1) - Konferenční příspěvek (tuzemská konference)</li> </ul>                                                       |    |
|                                 |            | Doleželová M. : CZ       |                        | (1) - Software                                                                                                    |    |
| Flacovisie Av                   |            | Doleželová P.: CZ        | Další odkazy           | (8) - Záznamy neodeslané do ipac                                                                                            |    |
| Pracoviste                      |            | Doleželová S. : CZ       | Databáze               | 200                                                                                                    |    |
| Oddělení autora                 |            |                          |                        |                                                                                                    |    |
| Země autora                     |            |                          |                        |                                                                                                    |    |
| Role autora 070 -               | Autor      |                          |                        |                                                                                                    |    |
| <u>% podi autora</u>            |            |                          |                        | ОК -7шšі                                                                                                    |    |
|                                 |            |                          |                        | OIL                                                                                                    |    |

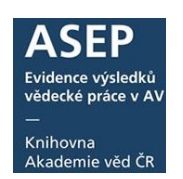

5. Na konci formuláře je informace, jako jaký typ dokumentu je záznam uložen ve WOS a pole pro výběr formuláře v ASEP. V poli Výběr formuláře je možné ponechat hodnotu Přebírací formulář WOS/SCOPUS, typ dokumentu vybere zpracovatel při kontrole.

| Druh dok. WOS/SCOPUS                                     |                                                 |
|----------------------------------------------------------|-------------------------------------------------|
| Druh Proceedings Paper                                   | + -                                             |
|                                                          |                                                 |
|                                                          |                                                 |
| Název pracovního formuláře Přebírací formulář WOS/SCOPUS | <b>▼</b>                                        |
|                                                          |                                                 |
|                                                          |                                                 |
|                                                          | Přebírací formulář WOS/SCOPUS                   |
|                                                          | A1 - ABSTRAKT Z PERIODIKA                       |
|                                                          | A2 - ABSTRAKT ZE SBORNÍKU                       |
| —                                                        | B - MONOGRAFIE KNIHA JAKO CELEK                 |
|                                                          | C - KONFERENČNÍ PŘÍSPĚVEK (ZAHRANIČNÍ KONF.)    |
|                                                          | D - DIZERTACE                                   |
|                                                          | E - ELEKTRONICKÝ DOKUMENT, AUDIOVIZUÁLNÍ TVORBA |
|                                                          | G - KONFERENČNÍ SBORNÍK (ZAHRANIČNÍ KONF.)      |
|                                                          | H - KONFERENČNÍ SBORNÍK (TUZEMSKÁ KONF.)        |
|                                                          | I - INTERNÍ TISK                                |
|                                                          | J - ČLÁNEK V ODBORNÉM PERIODIKU                 |
|                                                          | K - KONFERENČNÍ PŘÍSPĚVEK (TUZEMSKÁ KONF.)      |
|                                                          |                                                 |

6. Záznam uložíte ikonou na horní liště.

| ASEP                                 |                               |                                                                                                    |                                                      |
|--------------------------------------|-------------------------------|----------------------------------------------------------------------------------------------------|------------------------------------------------------|
| 💷 🕹 🏯 🐚 🤗 🚯 🗾 👂 Publikační činnost 🔻 | / // 🛢                        | Knihovna AV ČR - Bártková, Petra 🛛 🖸                                                                                                    | Kontrastní styl                                      |
| Přebírací formulář WOS/SCOPUS *      |                               |                                                                                                    |                                                      |
| – Přebírací formulář WOS/SCOPUS      |                               | Zobrazovací formát                                                                                                    | >>                                                   |
| Manuál ASEP                          |                               | Základní formát  Aktualizovat                                                                                                    |                                                      |
| Identifikační číslo záznamu 0476203  |                               | = [NEODESLÁN] 0476203 - KNAV-K 2018 eng                                                                                                    |                                                      |
| Autorské údaje 1Uložení              | záznamu                       | <ul> <li>Dolezelova, Jana - Chmelarova, Zdenka</li> <li>ASEP ANALYTICS. A SOURCE FOR EVALUATION AT T<br/>SCIENCES OF THE CR.</li> <li>Proceedings of the International Conference on Sole<br/>Informatics. 1471 INTERNATIONAL SOCIETY OF SCI</li> </ul> | THE ACADEMY OF<br>Intometrics and<br>Instrumentary S |
| Jméno autora Jana                    |                               | AND INFORMETRICS CONFERENCE (ISSI). 2013 - (G                                                                                                    | Sonatz, J.;                                          |
| Pracovště AV                         | <u> </u>                      | s. 1874-1876. ISBN 978-3-200-03135-7. ISSN 2175                                                                                                    | 5-1935                                               |
| Oddělení autora                      |                               | 🖾 wos                                                                                                    |                                                      |
| Země autora                          | + - +                         |                                                                                                    |                                                      |
| Role autora 070 - Autor              |                               |                                                                                                    |                                                      |
| % podi autora                        |                               |                                                                                                    |                                                      |
| Typ autorské odpovědnosti            |                               |                                                                                                    |                                                      |
| Korespondující/senior                |                               |                                                                                                    |                                                      |
|                                      |                               |                                                                                                    |                                                      |
|                                      | Web of Scie                   | nce                                                                                                    |                                                      |
|                                      | Search                        |                                                                                                    | Tools 🔻                                              |
|                                      | SS-F-X Find P                 | DF 🕞 Export Add t Mar                                                                                                    | 'ked List                                            |
|                                      | ASEP ANALYTICS. A             | SOURCE FOR EVALUATION                                                                                                    | NACTHE ACADEMY OF SCIENCES OF THE CR                 |
|                                      | By: Dolezelova, J (Dolezelov  | a, Jana) <sup>[1]</sup> : Chmelarova, 7 (Chmelarova                                                                                                    | Zdenka [                                             |
|                                      | View Web of Science Resear    | cherlD and ORCID                                                                                                    | ,                                                    |
|                                      | then med of befence Resear    |                                                                                                    | Přes odkaz do WOS je možná si                        |
|                                      | 14TH INTERNATIONAL SOCI       | ETY OF SCIENTOMETRICS AND INFOR                                                                                                    | FIES OUKAZ UU WOS JE MOZIE SI                        |
|                                      | Edited by: Gorraiz, J; Schieb | el, E; Gumpenberger, C; Horlesberger,                                                                                                    | prohlédnout dokument ve WOS a                        |
|                                      | Book Series: Proceedings of   | f the International Conference on Scie                                                                                                    | ověřit údaja                                         |
|                                      | Pages: 1874-1876              |                                                                                                    | ovent uddje.                                         |
|                                      | Published: 2013               | _                                                                                                    |                                                      |
|                                      | Document Type: Proceeding     | gs Paper                                                                                                    |                                                      |

7. Po uložení se záznam nachází ve vašem účtu myASEP i v kontě zpracovatele. Stále však můžete záznam upravovat/mazat. Záznam není zveřejněn v online katalogu (má příznak NEODESLÁN). Zveřejnit jej může pouze zpracovatel a to až po formální kontrole záznamu.

## Uživatelský manuál

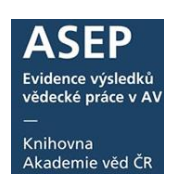

|                                                                                                    |                                                                                                    | Přihlášen/a: Knihovna AV                                                                                          | ČR - Bartkova, Petra01                                             |
|----------------------------------------------------------------------------------------------------|----------------------------------------------------------------------------------------------------|----------------------------------------------------------------------------------------------------|--------------------------------------------------------------------|
| Bibliografické záznamy/publikační<br>činnost                                                                                                    | Nápověda<br><sub>Nápověda</sub> c                                                                                                    | Související s<br>myASEP                                                                                           | stránky                                                            |
| Nový bibliografický záznam <sup>ez</sup><br>Záznamy vytvořené autorem<br>Všechny záznamy v on-line katalogu<br>Zveřejněné v on-line katalogu<br>Rozepsané záznamy (neodeslané)                                                                                           | Datový repozitář<br>Nový datový záznam (metadata) <sup>ď</sup><br>Rozepsané datové záznamy (neodeslané)<br>Záznamy předané ke kontrole zpracovateli<br>Přehledy datových zázna | Správa přiloh<br>Stavy plných textů<br>Rozšířené vyhled                                                           | i<br>ávání                                                         |
|                                                                                                    |                                                                                                    | Přih                                                                                                    | lášen/a: Knihovna AV ČR - Bartkova, Petra01                        |
| Nalezeno záznamů: 2 🔊<br>Váš dotaz (vlastník = ("cav_is_user" A "0000920"))<br>It Třiděn SYSNO sestupně 🔹                                                                                                    | A (Další zpracování = ("n")) NOT (Druh<br>nů: 10 -                                                                                                    | i dokumentu = ("data"))<br>Idni ▼                                                                                 | Operace<br>Nový záznam <sup>CC</sup><br>Kontroly dat <sup>CC</sup> |
| 1.<br>[NEODESLÁN] 0543359 - KNAV 2022 eng C - Konferenční j<br>Doleželová, Jana - Chmelařová, Zdeňka<br>ASEP ANALYTICS. A SOURCE FOR EVALUATION AT THE ,<br>14TH INTERNATIONAL SOCIETY OF SCIENTOMETRICS<br>(ISSI). 2013 - (Gorraiz, J.; Schiebel, E.; Gumpenberger, C.; | příspěvek (zahraniční konf.)<br>ACADEMY OF SCIENCES OF THE CR.<br>AND INFORMETRICS CONFERENCE<br>Horlesberger. M.: Moed. H.). (2013). s.                                       | <ul> <li>➡ Do košíku</li> <li>✓ Editovat<sup>C</sup></li> <li>× Smazat záznam</li> <li>■ Správa příloh</li> </ul> | Související stránky<br>Výsledky vyhledávání<br>Upravit dotaz       |

## 8. Po zveřejnění zpracovatelem je záznam vyhledatelný v online katalogu.

|                                          |                                                                                     | Přihláš                                                                                                    | en/a: Knihovna AV ČR - Bartko                                                                                                    | va, Petra01                                                                                             |
|------------------------------------------|-------------------------------------------------------------------------------------|----------------------------------------------------------------------------------------------------|----------------------------------------------------------------------------------------------------|----------------------------------------------------------------------------------------------------|
| Bibliografické záznamy/publikační        | Nápověda<br><sub>Nápověda</sub> <sup>e</sup>                                        |                                                                                                    | Související stránky                                                                                                    |                                                                                                    |
| činnost                                  |                                                                                     |                                                                                                    | myASEP                                                                                                    |                                                                                                    |
| Nový bibliografický záznam <sup>C*</sup> | Datový rep                                                                          | ozitář                                                                                                    | Správa příloh                                                                                                    |                                                                                                    |
| Záznamy vytvořené autorem                | Nový datový záznam (metadata) <sup>C</sup><br>Rozepsané datové záznamy (neodeslané) |                                                                                                    | Stavy plných textů                                                                                                    |                                                                                                    |
| Všechny záznamy v on-line katalogu       |                                                                                     |                                                                                                    | Rozšířené vyhledávání                                                                                                    |                                                                                                    |
| Zveřejněné v on-line katalogu            | Záznamy předané ke                                                                  | kontrole zpracovateli                                                                                                    |                                                                                                    |                                                                                                    |
| Rozepsané záznamy (neodsclané)           | Přehledy da                                                                         | atových záznamů                                                                                                    |                                                                                                    |                                                                                                    |
|                                          |                                                                                     | ITřídění: SYSNO sestupně →     1.     O395512 - KINAV 2014 RIV AT eng C - KO     Doleželová, Jana - Chmelařová, Zdeň     Asep Analytics. A source for evaluation a     Proceedings of ISSI. Volume 2. Vienna: A     978-3-200-03135-7. ISSN 2175-1935.     [International Society of Scientometrics ar     15.07.2013-19.07.2013]     Institucionální podpora: RVO:67985971     Klíčová slova: evaluation * Academy of St     Kód oboru RIV: IN - Informatika     M http://www.issi/2013.org/images/ISSI_Pr     Trvalý link: http://hdl.handle.net/11104/02 | Počet záznamů: 10 -<br>Inferenční příspěvek (zahran<br>ka<br>t the Academy of Sciences o<br>ustrian Institute of Technolog<br>nd Informetrics Conference /<br>ciences Library<br>oceedings_Volume_II.pdf<br>23530 | Zobrazovací formáty: Základn  iční konf.)  if the CR.  gy, 2013, s. 1874-1876. ISBN  14./. Vienna (AT), |